【ペブル HD ファームウェアアップデート手順】

・「Update-PebbleHD-02.00.XX.exe」をダウンロードしたら実行します。

・PC 上に「EV Updater」というフォルダができます。

・赤ボタン+オレンジボタンを押しながら、PC に繋いでいる USB ケーブルをペブル HD に挿し込みま

す。

・青ランプが点いたら、電源ボタンを押して起動します。すると、下記のような黄色い画面が出ます。

・PC 上で「EV Updater」の中の"setup-evdfu.exe"を起動します。

・"Browse (参照)"を選択し、「EV Updater」の中の"FRM-0775-00-02.00.XX.bin"のファームウェア

を選択し、実行します。

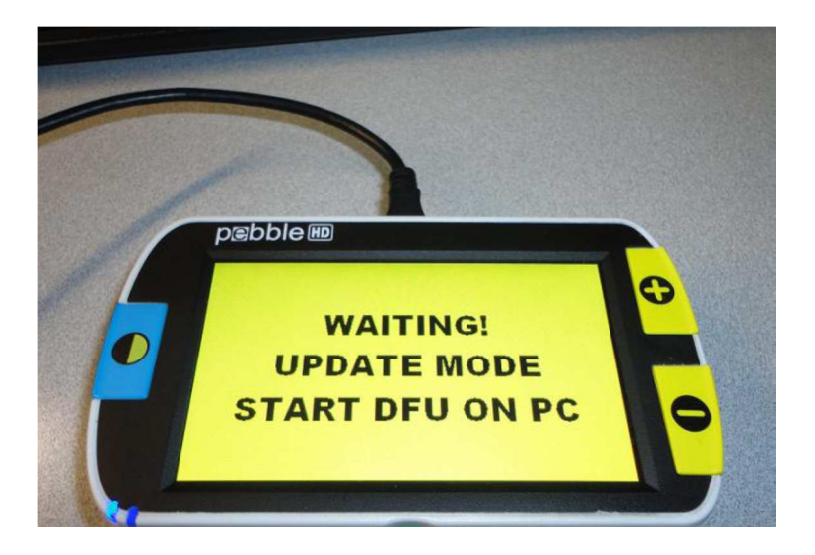